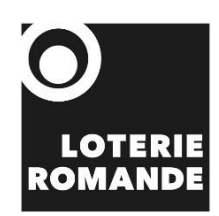

## Marche à suivre Connexion Teams Formation JouezSport Téléphone portable

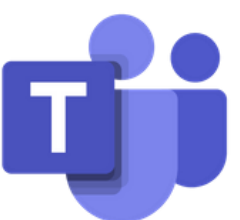

2024

## Formation – JouezSport 2024

## Téléphone portable

- Cliquer sur le lien de la session retenue.
- Il est possible que le message ci-dessous apparaisse, si c'est le cas, cliquer sur ok. Puis télécharger l'application Teams. Si ce n'est pas le cas, cliquer directement sur télécharger Teams.

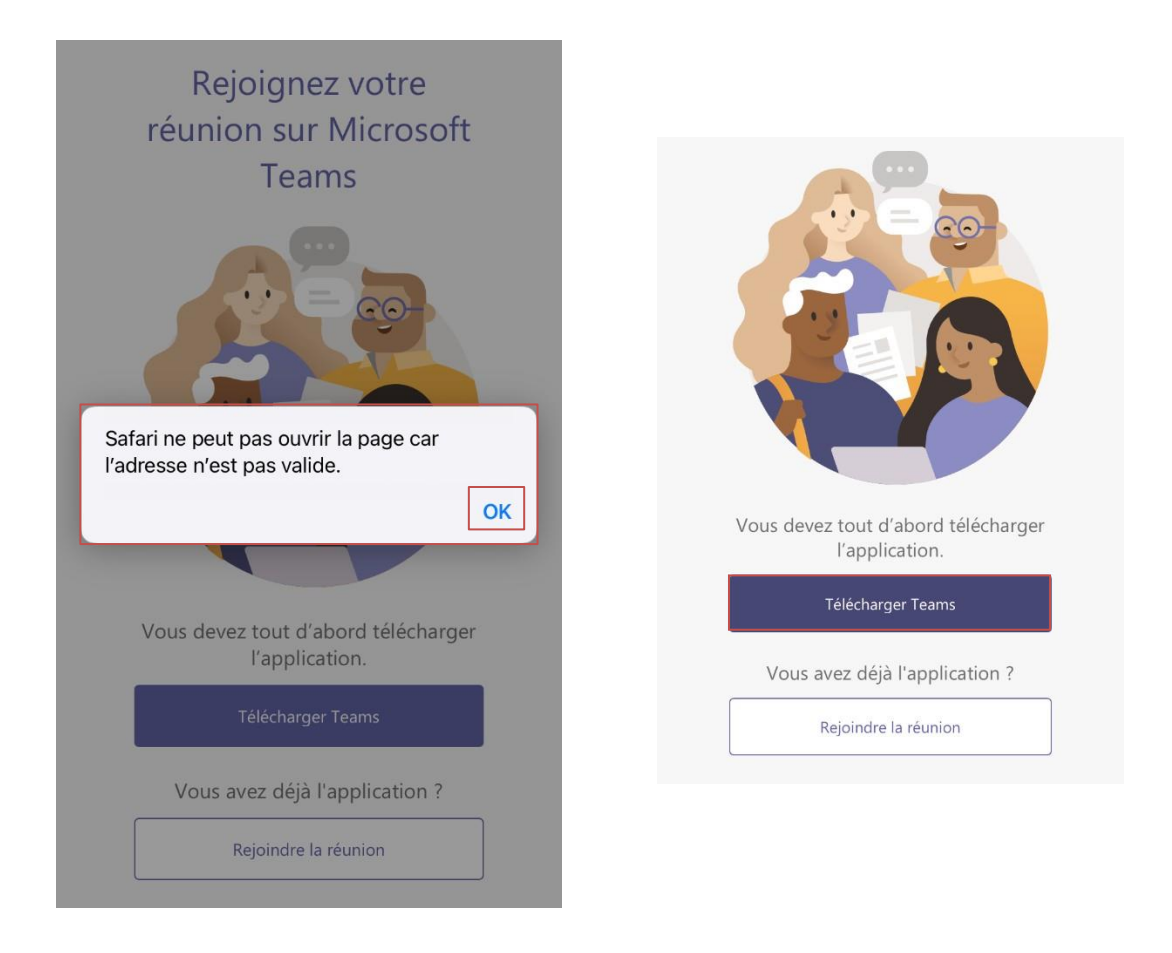

- Une fois l'application téléchargée, retourner sur le site internet et cliquer à nouveau sur le lien de la session retenue.
- Cliquer ensuite sur :
  - « Rejoindre en tant qu'invité » pour Iphone.
  - « Participer à la réunion » pour Android.

| Iphone                   |                                                     |     | Android                                                                  |  |
|--------------------------|-----------------------------------------------------|-----|--------------------------------------------------------------------------|--|
| 10:13<br>◀ Safari        | al 🗢 🔳                                              | in. | জি∗.dl 24% 🛙 13°55                                                       |  |
| Micro                    | osoft Teams                                         |     | Microsoft Teams                                                          |  |
|                          |                                                     |     | La réunion va<br>commencer.<br>Comment<br>souhaîtez-vous<br>participer ? |  |
| La réunic<br>Commer<br>p | n va commencer.<br>It souhaitez-vous<br>articiper ? |     | Participer à la réunion<br>Me connecter et                               |  |
| Rejoinc                  | re en tant qu'invité                                |     |                                                                          |  |
| Me cor                   | necter et rejoindre                                 |     |                                                                          |  |

- Renseigner un nom, puis cliquer sur « Participer à la réunion »

| Iphone                             | Android                                                     |
|------------------------------------|-------------------------------------------------------------|
| <                                  | sélectionnez Participer à<br>la réunion.<br>Microsoft Teams |
| Tapez votre nom, puis sélectionnez | Participer à la<br>réunion                                  |
| Nom<br>Participer à la réunion     |                                                             |

- Vous serez alors en salle d'attente.

| 🛾 Safari 💵 🛜                                                | <b>\$</b> 08:44    | • 🕑 29% 🚺             |  |  |
|-------------------------------------------------------------|--------------------|-----------------------|--|--|
|                                                             | Réunion            |                       |  |  |
| 🎢 Effets d'ai                                               | rrière-plan        | D,                    |  |  |
|                                                             |                    |                       |  |  |
|                                                             |                    |                       |  |  |
| Vidéo désactiv.                                             | 🔌<br>Microphone dé | <b>X</b><br>Désactivé |  |  |
| Un contact va vous permettre de participer à<br>la réunion. |                    |                       |  |  |
|                                                             | Quitter            |                       |  |  |
|                                                             |                    |                       |  |  |